## LICENSE RENEWAL PAYMENT INSTRUCTIONS

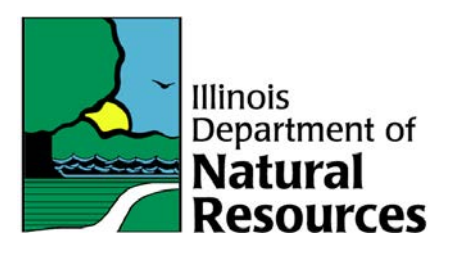

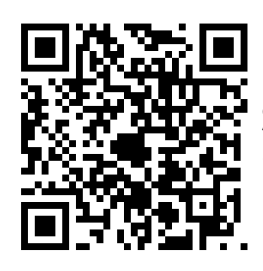

Scan this QR code to go to Timber buyers information page on the website.

1) Select License application/Renewal. Enter the social security number. Include the dashes when entering

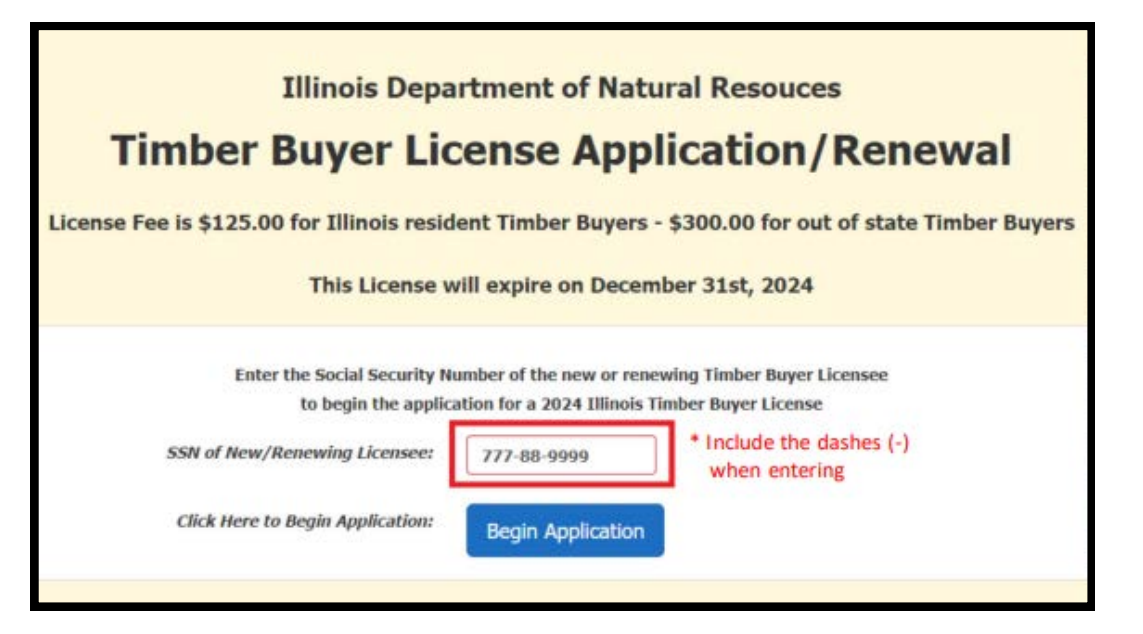

2) If you are renewing your license, double check that the information under Section 1 is accurate.

application

3) If you are applying for the first-time, you will see the following page and you can fill out the details and click 'Save

| mation. SSN of New/Revewing Licenseev                | 777-88-9990                                             |
|------------------------------------------------------|---------------------------------------------------------|
| First Name:                                          | Ximes                                                   |
| Middle Builtai                                       |                                                         |
| Last Name:                                           | Harry                                                   |
| Birth Date:                                          | 99/13/1990                                              |
| Business Manney                                      | Harry Hardwoods                                         |
| Phone Number:                                        | 6184910626                                              |
| Ennal Address:                                       | James@harryhardwoods.com                                |
| Out of State LLC/Curp                                | must be registered with the Illinois Secretary of State |
| Applicant Type:                                      | Corporation                                             |
| If Other, please specify:                            |                                                         |
| resne                                                | 7898985989                                              |
| Malling Address/PO Bose                              | 3899 E 1500TH AVE                                       |
| city                                                 | Springfield                                             |
| State                                                | Illinois                                                |
| Zip Code:                                            | 62703                                                   |
| Office Location (If different from mailing address): |                                                         |
| County                                               | Sangamon                                                |
| Click here to save Applicant information:            | Sive Augicant Information                               |

4) Your application is now saved and the information should now show up in Section 1 for you to verify.

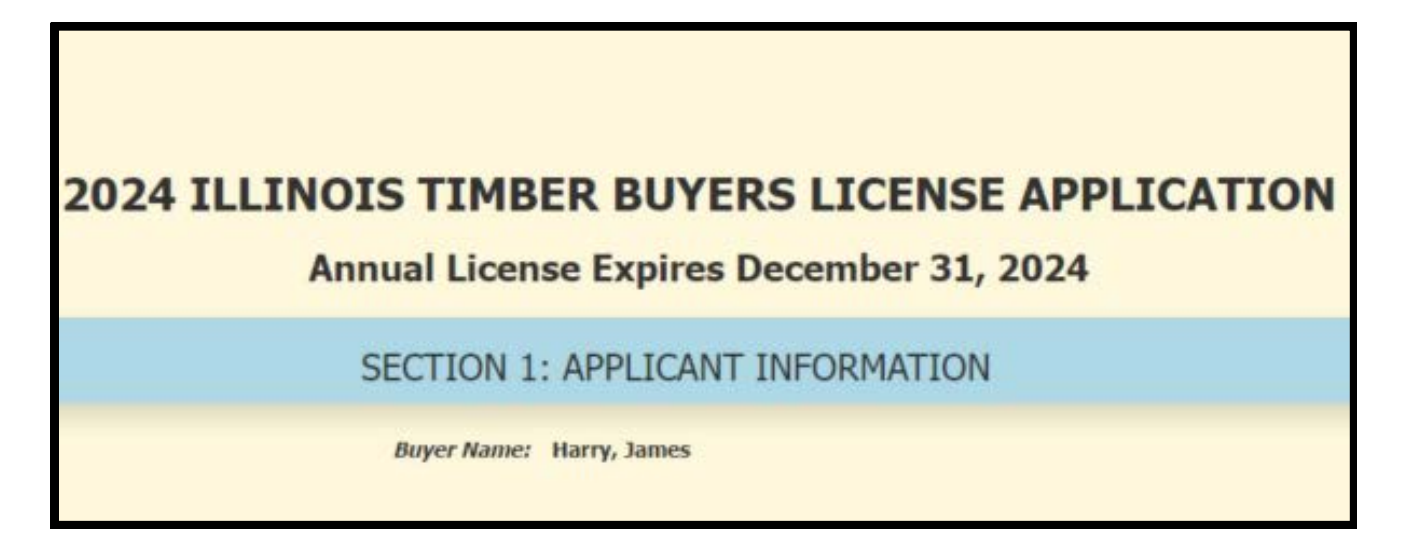

5) Upload a copy of required documents mentioned in section 2. After choosing the file, select 'upload file' and you should be able to see your files uploaded as shown below.

Note: If you uploaded an incorrect file, you can use the 'remove file' option and upload again.

|                                                   | S                                                                                                    | ECTION 2: UPLOAD DOCUMENTS                                                                                |
|---------------------------------------------------|----------------------------------------------------------------------------------------------------|----------------------------------------------------------------------------------------------------|
| If Applicant<br>Secretary of                      | is a Corporation, Partnership or Registe<br>f State (Telephone 217-782-7880).                                                                                                    | red Business Organization, please upload Articles of Incorporation/Organization filed with the Illinois   |
| <ul> <li>If Applicant<br/>the applicat</li> </ul> | is doing business in a name other than<br>ble County Clerk's Office.                                                                                                    | his own under the Assumed Business Name Act, 805 ILCS 405, please upload Certificate of Registration from |
| Please uplo                                       | ad your Certificate of Liability Insurance                                                                                                    | with a principal amount of not less than \$500,000.                                                       |
| Click Choose Fil                                  | le to upload a document:                                                                                                    |                                                                                                    |
| Choose File                                       | No file-chosen                                                                                                    | Upload File                                                                                               |
|                                                   |                                                                                                    | FILES UPLOADED TO LICENSE #TB2401176                                                                      |
|                                                   | Remove File                                                                                                    | File Name                                                                                                 |
|                                                   | Remove File                                                                                                    | Insurance Copy James.pdf                                                                                  |
|                                                   | Real Provide Automatical Provide Automatical Provi |                                                                                                    |

6) If you are adding authorized agents in section 3, Select 'Add Authorized Agents' and start by entering their SSN number.

|                                                                                                    | SECTION 3: AUTI                                                                                             | HORIZED AGENTS                                                                                  |                                                |                 |
|----------------------------------------------------------------------------------------------------|----------------------------------------------------------------------------------------------------|-------------------------------------------------------------------------------------------------|------------------------------------------------|-----------------|
| Click here to add Authorized Agei                                                                                                    | nts to this license: Add A                                                                                  | uthorized Agents                                                                                |                                                |                 |
|                                                                                                    | "Owner" can not be                                                                                          | removed from the license                                                                        |                                                |                 |
|                                                                                                    | AGENTS ADDED TO                                                                                             | LICENSE #TB2401176                                                                              |                                                |                 |
| Remove Agent                                                                                                    | Name                                                                                                    | Birth Date                                                                                      | Phone                                          | Title           |
|                                                                                                    | Agent Ir                                                                                                    | frormation:                                                                                     |                                                |                 |
| e the 'SSN of Agent.' field and 'Search for A<br>lormation, then click on the 'Add Agent to L                                                             | Agent In<br>Igent by SSN' button to search f<br>Igense' button below to assign                              | IFORMATION:<br>or an existing Agent. If an existing<br>the Agent to this Timber Buyer Lice      | Agent is not found, please e<br>nse,           | nter the new A  |
| se the 'SSN of Agent:' field and 'Search for <i>I</i><br>formation, then click on the 'Add Agent to L<br>w must enter the SSN in the pattern XOX-X        | Agent Ir<br>gent by SSN' button to search I<br>icense' button below to assign<br>X-XXXX                     | or an existing Agent. If an existing<br>the Agent to this Timber Buyer Lice                     | Agent is not found, please e<br>nse.           | inter the new A |
| se the 'SSN of Agent:' field and 'Search for A<br>formation, then click on the 'Add Agent to to<br>ou must enter the SSN in the pattern XXX-X<br>SSN of A | Agent Ir<br>icense' button to search f<br>icense' button below to assign t<br>x-XXXXX<br>4gent: 905-11-1111 | or an existing Agent. If an existing<br>the Agent to this Timber Buyer Lice<br>Search for Agent | Agent is not found, please e<br>nse.<br>by SSN | nter the new A  |

7) Fill out rest of the agent information and then select 'Add Agent to License'.

Note: You will see a pop-up saying 'Agent added successfully'. You can repeat the process for more agents if needed.

| SSN of Agent:            | 905-11-1111                     | Search for Agent by SSN |
|--------------------------|---------------------------------|-------------------------|
| First Name:              | Karty                           |                         |
| Middle Initial:          |                                 |                         |
| Last Name:               | Marshal                         |                         |
| City:                    | Springfield                     |                         |
| State:                   | Illinois                        |                         |
| Birth Date:              | 10/21/1977                      |                         |
| Click here to add agent: | Add Agent to License #TB2401193 |                         |
|                          |                                 |                         |

8) Click on 'Return to application' and then in Section 4 select 'Click here to Review/pay fee'.

| SECTION 4: REVIEW                                                              | N/PAYMENT                      |
|--------------------------------------------------------------------------------|--------------------------------|
| Click the button below to review your application and pay the application fee. |                                |
| Click Here to Review/Pay Fee Cli                                               | ick Here to Cancel Application |
|                                                                                |                                |

9) Verify the information provided in the next step and select 'Certify/Pay \$125 Fee'.

| Flease review your a                                                                                                    | oplication and click on the                                                                                                    | e certify/Pay ree button in                                                                                                    | it is complete                            |
|----------------------------------------------------------------------------------------------------|----------------------------------------------------------------------------------------------------|----------------------------------------------------------------------------------------------------|-------------------------------------------|
| Use this button to re                                                                                                    | turn to the application to                                                                                                    | make any changes: Retur                                                                                                    | n to Application                          |
|                                                                                                    | Buyer Name: Harry, James<br>Business Name: Harry Hardwoods                                                                                      |                                                                                                    |                                           |
|                                                                                                    | "Owner" can not be remove                                                                                                    | ed from the license                                                                                                    |                                           |
| Name                                                                                                    | Birth Date                                                                                                    | Phone                                                                                                    | Title                                     |
| James Harry                                                                                                    | 9/13/1990                                                                                                    | 6184910026                                                                                                    | Owner                                     |
| Vance Hoore                                                                                                    | 4/20/1975                                                                                                    | (618) 491-0026                                                                                                    | Agent                                     |
|                                                                                                    | Ілеманое Сору За                                                                                                    | nes poli                                                                                                    |                                           |
|                                                                                                    | SECTION 5: CERTIFICAT                                                                                                    | ION/PAYMENT                                                                                                    |                                           |
| rsuant to 5 ILCS 200/10-65, IDN<br>hereby certify, under penalty of j<br>id that I have not been convicted<br>also bereby certify that the infor | R must require license applicants<br>erjury, that I am not more than 3<br>of any Timber offenses nor been<br>mation contained herein is true ar | to certify as follows:<br>10 days delinquent in complying wit<br>suspended/revoked for any Timber<br>vd accurate to the best of my knowl | th a child support of offenses in any sta |
| and neredy certify that the mon                                                                                                    | Certify/Pay \$125                                                                                                    | .00 Fee                                                                                                    | ange.                                     |

10) Add your email in the next step to receive a payment confirmation receipt. Select 'Add Payment method' and pay either by card or E-check.

|        | Terration                   | Payment Information                        |         |
|--------|-----------------------------|--------------------------------------------|---------|
|        | Billing Contact Information | 📜 Shopping Ca                              | rt 🧯    |
| Email* | iamesharry@harwood.com      | Timber Buyer Fees                          | \$125.0 |
|        |                             | Subtotal                                   | \$125.0 |
|        |                             | Projected Card Fee                         | \$0.0   |
|        |                             | Projected Card Fee<br>Projected eCheck Fee |         |

11) Your payment confirmation page will look something like this.

| cense # | Application Date | License Fee | Payment Confirmation # |
|---------|------------------|-------------|------------------------|
| 2401176 | 9/27/2023        | \$125.00    | 20697905               |

12) Your email confirmation copy will look something like this.

|                     | Thank You for Your Paymer                     | nt       |
|---------------------|-----------------------------------------------|----------|
|                     | mank fou for Four Paymen                      |          |
| Please save this Co | onfirmation Number for your personal records. |          |
| Customer Name       |                                               |          |
| James Harry         |                                               |          |
| Effective Date      |                                               |          |
| 9/27/2023 12:28 PM  | VI Central Standard Time                      |          |
| Confirmation Num    | nber                                          |          |
| 20697905            |                                               |          |
|                     | Payment Method                                | Amount   |
| Visa ***** 1111     |                                               | \$125.0  |
|                     | Item                                          | Payment  |
| Timber Buyer Fees   |                                               | \$125.00 |
| runder buyer rees   |                                               |          |

## HARVEST FEE REPORTING PAYMENT INSTRUCTIONS

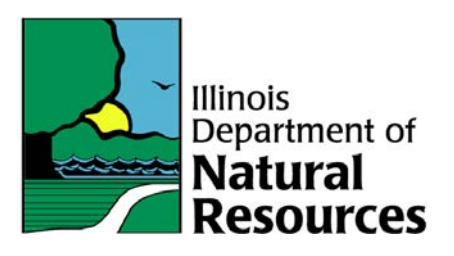

1) Select 'Harvest Fee Report' and then enter the following:

- 7-digit Timber Buyers License
- Date of payment to the landowner

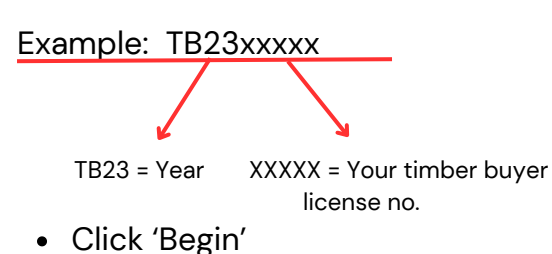

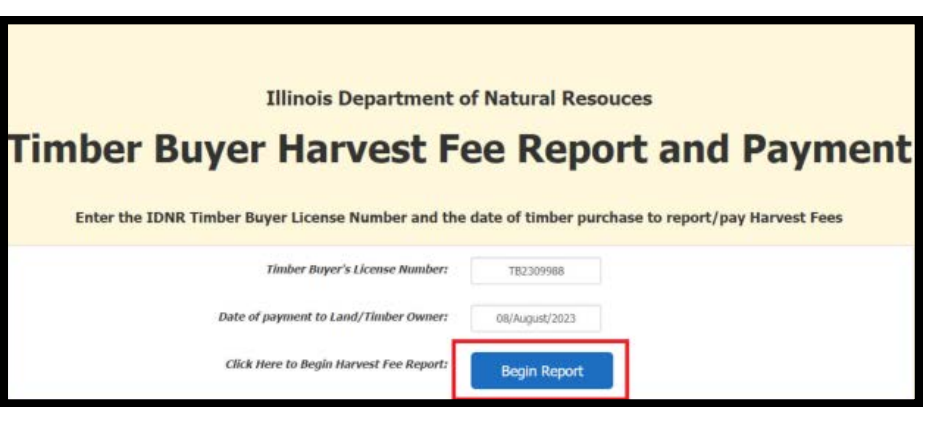

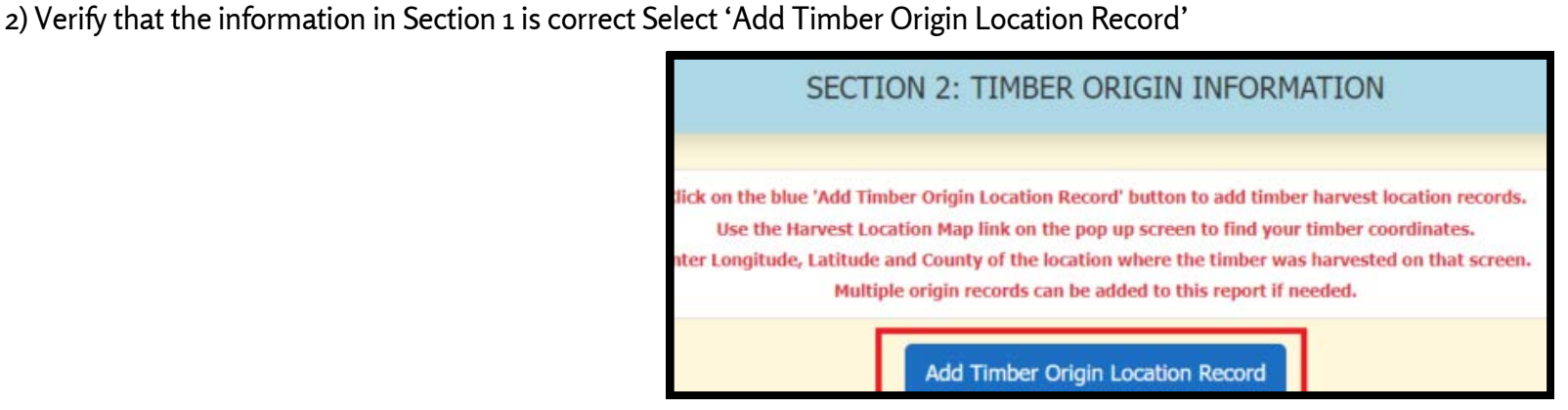

- A map will pop up and you can hover with mouse to the stand harvested location.
- On Clicking the location, the longitude and latitude blanks will get filled automatically.

| auncy<br>Illinois Spr<br>St Louis | eoria<br>ngfield Decatur<br>Illinois | Champai gn | Lafa       |
|-----------------------------------|--------------------------------------|------------|------------|
| Lon -88.258268   Lat 40.16        | 5741<br>Garmin                       | 300        | Evansville |
| Longitude:                        | -88.258268                           | 1          |            |
| Latitude:                         | 40.138597                            |            |            |
| County:                           | County                               |            |            |

• Enter County of origin and then press 'Add Timber Origin Record'

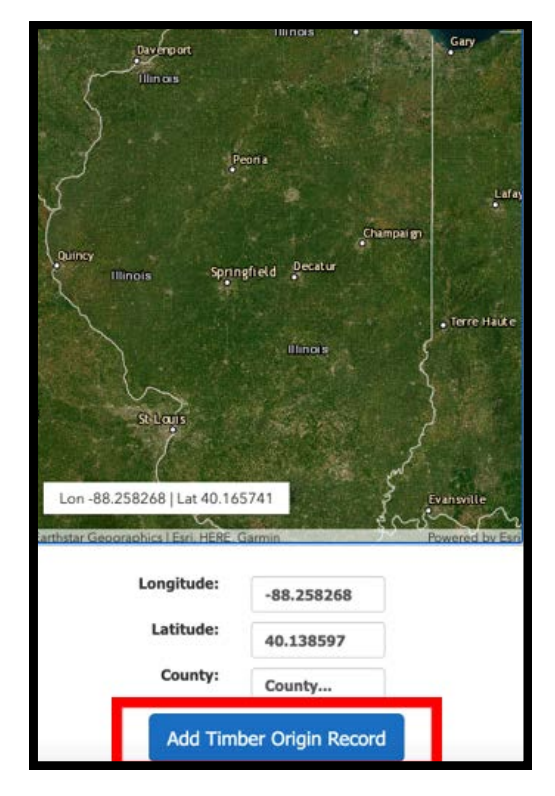

3) Enter Timber Seller information in section 3 and Timber purchase information in section 4. Explain any unique circumstances if required.

| SECTION 3: 1    | TIMBER SELLER INFORMATION |  |
|-----------------|---------------------------|--|
| Seller Name:    | James Harry               |  |
| Seller Address: | 101 N Street Williams     |  |
|                 |                           |  |
| Seller City:    | Springfield               |  |
| Seller State:   | Illinois                  |  |
| Seller Zip:     | 62703                     |  |
| Seller Phone:   | 2179898562                |  |

| Date of Payment to Landowner/Timber Owner:      | 8/8/2023 - Third Quarter, 2023 |
|-------------------------------------------------|--------------------------------|
| Total Value, Price, or Payment for Timber:      | 74200                          |
| Is there a written Contract or Agreement?       | Yes                            |
| Forested Acreage from which Timber was cut:     | 264                            |
| otal Board Feet of Timber purchased and/or cut: | 207275                         |
| Primary three (3) species purchased and/or cut: | Sycamore                       |
|                                                 | Beech                          |
|                                                 | River birch                    |

4) Enter Preparer name and phone number and select "Add to Cart"

|                | SECTION 5: I                       | REPORT PREPARER INFORMAT                                      | ION               |
|----------------|------------------------------------|---------------------------------------------------------------|-------------------|
| Preparer Name: | James Harry                        | Preparer Phone Number:                                        | 2179898562        |
|                | SECTION 6<br>At least one Timber C | : SUBMIT REPORT/ADD TO CA<br>Prigin record must be entered in | RT<br>n SECTION 2 |
|                |                                    | Add to Cart<br>Click Here to Cancel Report                    |                   |

5) At this point you will be able to add another harvest fee report (blue button) or finish and pay 4% fee owed on harvests. Payment can be made either by card or E-check.

| License #                                                    | Purchase Date                                                                              | Timber Seller                                                                    | Purchase Amount                                                                             | 4% Harvest Fee Due                                                          | Late Fee                                    | Harvest Fee Total                                               |                             |
|--------------------------------------------------------------|--------------------------------------------------------------------------------------------|----------------------------------------------------------------------------------|---------------------------------------------------------------------------------------------|-----------------------------------------------------------------------------|---------------------------------------------|-----------------------------------------------------------------|-----------------------------|
| TB2309988                                                    | 8/8/2023                                                                                   | James Harry                                                                      | \$74,200.00                                                                                 | \$2,968.00                                                                  | \$0.00                                      |                                                                 | Remove                      |
| Total:                                                       |                                                                                            |                                                                                  |                                                                                             |                                                                             |                                             |                                                                 |                             |
| All timber trans<br>are assessed at<br>payment submi         | actions for which mo<br>\$25 plus 7.5% of th<br>itted five or more mo                      | nies are due to the l<br>e 4% Harvest Fee pe<br>nths past the Harves             | Total:<br>Department shall be subm<br>r month that the payment<br>it Fee payment due date.  | \$2,968.00<br>itted by the last day of the<br>t is late, up to five months, | \$0.00<br>month followin<br>or \$25 plus 37 | \$2,968.00<br>ng the end of each quai<br>.5% of the Harvest Fee | rter. Late fee<br>for any   |
| All timber trans<br>ire assessed at<br>ayment submi<br>Add A | actions for which mo<br>\$25 plus 7.5% of th<br>itted five or more mo<br>mother Harvest Fe | nies are due to the l<br>e 4% Harvest Fee pe<br>nths past the Harves<br>e Report | Total:<br>Department shall be subm<br>er month that the payment<br>it Fee payment due date. | \$2,968.00<br>itted by the last day of the<br>t is late, up to five months, | \$0.00<br>month followin<br>or \$25 plus 37 | \$2,968.00<br>ng the end of each quar<br>.5% of the Harvest Fee | rter, Late fee<br>: for any |

6) Once after clicking 'Pay Harvest Fees' you will see a payment screen as shown on the side.

Add your email to receive a payment confirmation receipt and then click on add payment method.

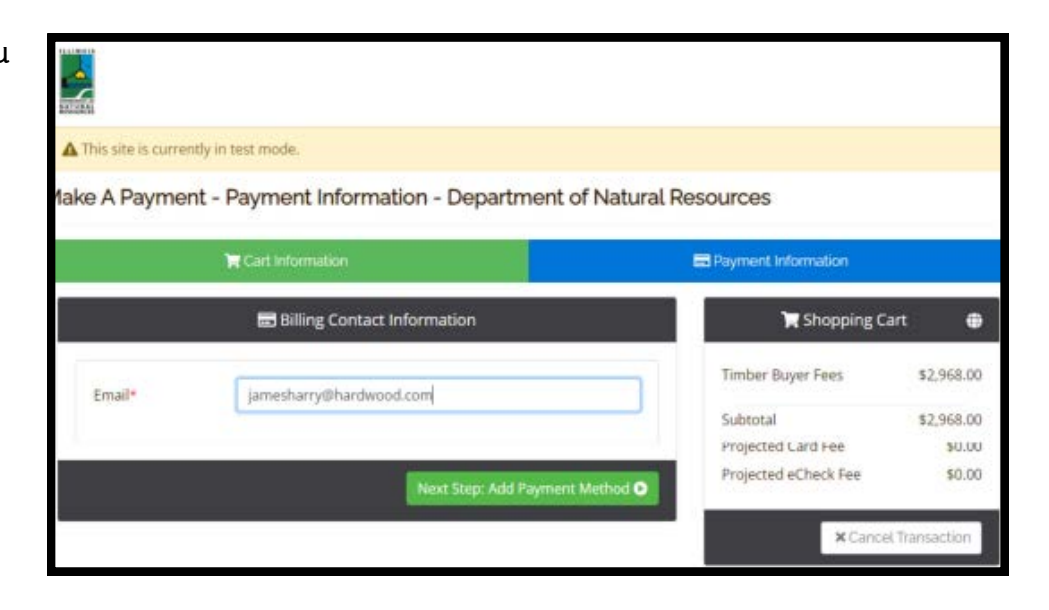

7) Review and make your payment.

Your payment confirmation page should look like the one shown here.

| esley Bo<br>od Hardwo | ond<br>oods, LLC    |               |                            |                                  |          |              |            |                  |  |
|-----------------------|---------------------|---------------|----------------------------|----------------------------------|----------|--------------|------------|------------------|--|
| loonse #              | Parchase Date       | Timber Seller | Purchase Amount            | 4% Harvest Fee Dae               | Late Fee | Total Paid   | Paperso    | t Confirmation # |  |
| 811391138             | 4/6/2023            | James Hisrly  | \$74,295.06                | \$2,966.00                       | \$0.08   |              |            |                  |  |
|                       |                     |               | Totalsc                    | \$2,968.00                       | \$6.00   | \$2,988.00   | 20647826   |                  |  |
|                       |                     |               | HARVEST                    | REPORT DETAILS                   |          |              |            |                  |  |
| Seller Harse          |                     |               | set                        | ier Address                      |          |              | Sel        | kr Phone         |  |
| Jaines Harry          |                     |               | 101 N Siver will           | ers, Springfeld, 3, 52723        |          |              | 2170898382 |                  |  |
| Purch.                | Date Pr             | arch. Aret.   | Centract Ac                | nes dissard PL                   | Specie   | . 9          | ecies      | Species          |  |
| 6/6/20                | 8/8/2023 874,208.80 |               | 700 2                      | H 207275                         | Sycence  | e 3          | leech .    | Row broth        |  |
|                       |                     |               |                            | annests                          |          |              |            |                  |  |
|                       |                     | R             | or one enclosed only for t | te total board first of timber y | nictived |              |            |                  |  |
|                       |                     | reparer Name  |                            |                                  | Pog      | parer Plione |            |                  |  |
| James Horry           |                     |               | 2179496562                 |                                  |          |              |            |                  |  |
|                       |                     |               | TIMBER C                   | RIGIN RECORDS                    |          |              |            |                  |  |
| Longitude             |                     |               |                            | Latitude                         |          | County       |            |                  |  |

If you have any questions please contact <u>Suzanne or Kyle</u> Suzanne.Griffitts@Illinois.gov or call 217-782-2894 Kyle.Burkwald@illinois.gov or call 217-785-4984

Illinois Department of Natural Resources Division of Forest Resources